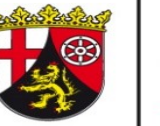

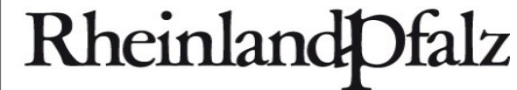

# Anleitung Excel-Anwendung "SSB-RLP 1.9" – Einführung

- Hinweis
- Einführung
- Benötigte Daten je Betriebsform
- Menüleiste
- Eingabe der Daten
- Daten von Analysen und Deklarationen eingeben
- Stoffstrombilanzpflicht Ja oder Nein?
- Weiterführende Informationen

#### Hinweis

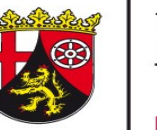

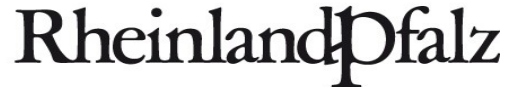

DIENSTLEISTUNGSZENTRUM LÄNDLICHER RAUM RHEINHESSEN-NAHE-HUNSRÜCK

Drucken Sie sich die Folien am besten aus und legen Sie diese neben sich, wenn Sie mit der Excel-Anwendung arbeiten.

### Einführung

#### **NV-SSB-RLP**

#### SSB-RLP, Vers. 1.9, 01.12.2022

Bitte lesen Sie diese Einführung, bevor Sie anfangen, mit diesem Programm zu arbeiten!

Mit dieser Tabellenkalkulation auf Basis von Excel<sup>®</sup> können landwirtschaftliche Betriebe mit Marktfruchtbau, Weinbau, Gemüsebau, Arznei- & Gewürzpflanzen, sowie Viehhaltungsbetriebe und Betriebe mit Biogasanlagen eine **Stoffstrombilanz** (SSB), die im Prinzip eine "Hoftorbilanz" ist, gemäß der Stoffstrombilanzverordnung vom Dezember 2017 erstellen.

Das folgende Tabellenblatt Betrieb dient der Feststellung, ob die Stoffstrombilanz für einen bestimmten Betrieb überhaupt erstellt werden muss. Zum Erstellen einer Stoffstrombilanz dienen die Tabellenblätter mit den grün eingefärbten Reitern.

Betriebe, die insbesondere **neben Ackerbau und Futterbau auch Weinbau oder Sonderkulturen kultivieren**, finden im Tabellenblatt **Dauerkulturen** auch die Ernteprodukte des Weinbaus, sowie des Obstbaus. Zusätzlich sind dort mehrjährige Energie- und Faserpflanzen aufgelistet. Betrieben, die ausschließlich Wein anbauen, wird die Nutzung der Excel-Anwendung "Nährstoffvergleich Weinbau" der staatlichen Weinbauberatung empfohlen. **Zweit und Zwischenfrüchte** im Ackerbau werden im Tabellenblatt **Acker- und Futterbau** in die Tabelle "**Zweit-und Zwischenfrüchte** ..." eingetragen, um die N-Bindung der Leguminosen zu berechnen.

Falls Gemüsekulturen und/oder Arznei- und Gewürzpflanzen angebaut werden, nutzen Sie die Tabellenblätter Gemüse und Arznei- Gewürzpflanzen. Im Tabellenblatt Gemüse können Sie auch Dill, Petersiele und Schnittlauch, sowie Spargel, Rhabarbar, Erdbeeren und Physalis eintragen. Mehrfachbelegungen im Gemüse- und Arznei- und Gewürzpflanzenanbau werden in der zweiten Tabelle in den jeweiligen Tabellenblättern eingetragen. Im Tabellenblatt Daten Gemüse Arznei Gewürz werden betriebsindividuelle Nährstoffgehalte erfasst und um weitere Kulturen ergänzt, sollten diese nicht aufgelistet sein. Die Daten stammen aus Tabellenwerken der aufgeführten Quellen und werden somit als vorläufige Daten angesehen, bis sie aktualisert werden.

Werden organische Düngemittel (Wirtschaftsdünger, Klärschlamm, Kompost etc.) bezogen oder abgegeben und liegen individuelle Nährstoffgehalte vor, müssen diese Düngemittel und die Nährstoffgehalte im Tabellenblatt "Daten Düngemittel" ergänzt werden. Dafür sind die Zeilen mit "eigene ...." vorgesehen. Dabei ist unbedingt darauf zu achten, dass die %-N-Anrechnungsgrade und %-N-Aufbringungsverluste richtig eingetragen werden, indem sie von in der Tabelle vorhandenen, vergleichbaren Produkten übernommen werden. Werden die eigenen Wirtschaftsdünger der eigenen Tierhaltung ausschließlich auf eigenen Flächen verwertet, muss nichts geändert werden, da die Nährstoffmengen der eigenen tierischen Wirtschaftsdünger über die Tierbestände erfasst werden (Tabellenblatt "Tierhaltung") und nicht über die Wirtschaftsdünger.

Betriebe mit Tierhaltung füllen das Tabellenblatt Tierhaltung aus. Bei Betrieben mit Wiederkäuerhaltung (Rinder, Ziegen, Schafe, Damtiere) wird die Höhe der Erträge im Futterbau (Grünland, Feldfutter) nur zur Berechnung der N-Bindung der Leguminosen genutzt. Besteht ein Futtervorrat (Silage, Heu etc.), der über die Jahre hinweg vor sich her geschoben wird, so kann dies bei kleinen Vorratsänderungen - durch Entnahme oder Aufstockung - ignoriert werden. Insbesondere größere Vorratsänderungen können als Grobfutterverkauf und -zukauf verbucht werden. So kann bei hohen Erträgen und Vorratsaufstockung der N-Saldo geringer werden. In den Folgejahren ist eine Vorratsabstockung dann aber mit höheren N-Salden verbunden. Gegebenenfalls müssen Futterflächen die z.B. von Pferden und Rindern gleichzeitig genutzt werden, anteilig diesen Tieren zugeordnet werden. Für alle Formen der Grünlandnutzung (egal ob Schnitt oder Beweidung) gibt es im Tab.blatt "Pflanzenbau" nur den Eintrag "Grünland TM" (TM = Trockenmasse), der mit % Leguminosenanteil und % Rohprotein in der TM versehen werden muss. Um verschiedenen Nutzungsintensitäten gerecht zu werden, können mehrere Zeilen "Grünland TM" angelegt werden. Strohzukauf zur Einstreu oder als Futter wird im Tab.blatt "Futtermittel Saatgut" erfasst. Achtung: Lesen Sie die Einführung, bevor Sie mit der Excel-Anwendung starten. Hier sehen Sie einen Ausschnitt.

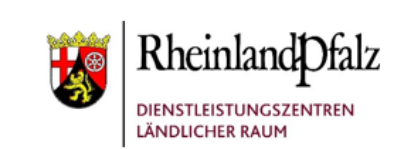

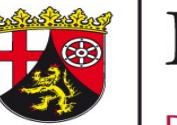

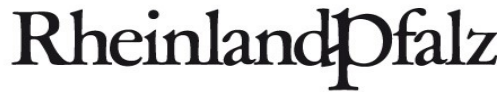

DIENSTLEISTUNGSZENTRUM LÄNDLICHER RAUM RHEINHESSEN-NAHE-HUNSRÜCK

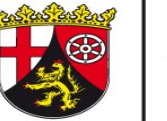

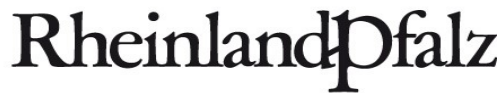

#### Benötigte Daten je Betriebsform

| Ackerbau           | Tierhaltung        | Gemüse und<br>Arznei- und<br>Gewürzpflanzen | Weinbau            | Biogasanlage |  |
|--------------------|--------------------|---------------------------------------------|--------------------|--------------|--|
| Angebaute Kulturen | Tierzukauf         | Angebaute Kulturen                          | Angebaute Kulturen | Gärsubstrat  |  |
| Mineraldünger      | Tierabgang         | Mineraldünger                               | Mineraldünger      | Gärrest      |  |
| Org. Dünger        | Tierische Produkte | Org. Dünger                                 | Org. Dünger        |              |  |
| Saatgut            | Futtermittel       |                                             | Hefe               |              |  |
|                    | Grobfutter         |                                             |                    |              |  |

**Hinweis**: Die Excel-Anwendung ist für folgende Betriebsformen geeignet: Marktfruchanbau, Weinbau (Gemischtbetriebe), Viehhaltung und Betriebe mit Biogasanlagen. Betriebe, die ausschließlich Weinbau und Gemüse anbauen, werden die Excel-Anwendungen der staatlichen Weinbauberatung und des DLR Rheinpfalz empfohlen.

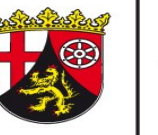

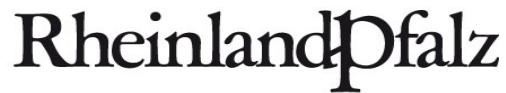

### Menüleiste

| Durch die Schaltflä<br>Menüleiste gelangen<br>auszufüllenden Tabe<br>(grün, grau hinte | äche der<br>Sie zu den<br>ellenblättern<br>erlegt). |                       |                                                                                        |                                |                            |                  |                                  |            |
|----------------------------------------------------------------------------------------|-----------------------------------------------------|-----------------------|----------------------------------------------------------------------------------------|--------------------------------|----------------------------|------------------|----------------------------------|------------|
|                                                                                        |                                                     |                       |                                                                                        |                                |                            | Die Er           | rgebnisse finder<br>in "Ausdruck | n Sie      |
| Einführung Schema SSB Betrieb                                                          | Acker- und Futterbau D                              | auerkulturen Gemüse   | e Arznei- und Ge                                                                       | würzpflanzen                   | Saatgut                    | St               | toffstrombilanz".                |            |
|                                                                                        |                                                     |                       |                                                                                        |                                |                            |                  |                                  |            |
| _                                                                                      |                                                     |                       |                                                                                        |                                |                            |                  |                                  |            |
|                                                                                        | Mineraldünger Organ. Dür                            | nger Biogasanlage     | Tierhaltung Tie                                                                        | ere tier. Prod                 | ukte Futtermittel          | Grobfutter Ausdr | uck Stoffstrombila               | anz        |
|                                                                                        |                                                     | In d<br>Sie e<br>oder | len Datenblätter kö<br>igene Analyseerge<br>Deklarationen eint<br>sobald sie vorliegel | nnen<br>bnisse<br>ragen,<br>n. |                            |                  |                                  |            |
| Daten Ernteprodukte Daten Gemüse Arzn                                                  | ei Gewürz   Daten Düngemittel                       | Daten Biogasanlage    | Daten Tierhaltung                                                                      | Daten Tiere                    | Daten Futtermittel Saatgut | Daten Grobfutter | DüV Grünland                     | Schema SSB |

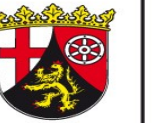

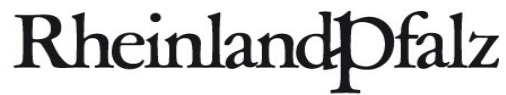

### Eingabe der Daten

| Und so fu  | nktioniert es:                                     |                                                                                                    |                |  |
|------------|----------------------------------------------------|----------------------------------------------------------------------------------------------------|----------------|--|
|            | dropdown-Auswahl                                   | Hier (gelbe Felder) treffen Sie eine Auswahl aus den vorgegebenen Möglichkeiten.                                              |                |  |
| Beispiel:  | leer                                               | Wenn Sie eine gelb unterlegte Zelle (mit einer "dropdown"-Liste) auswählen                                                    |                |  |
|            | leer<br>Weizen 86 % TM, 9 - 16 % RP                | (dort steht z.B. "leer"), muss sich ein ein Fenster mit mehreren                                                              |                |  |
|            | Wintergerste 86 % TM, 8 - 16 % RP                  | Auswahlmöglichkeit öffnen. Öffnet sich nichts, ist wahrscheinlich die von Ihner                                               | 1              |  |
|            | Sommerfuttergerste 86 % TM, 8 - 16 % RP            | benutzte Excel-Version zu alt. Überschreiben der Zelle funktioniert in der Rege                                               |                |  |
|            | Hafer 86 % TM, 9 - 13 % RP                         | nicht, allenfalls bei absoluter Gleichheit der in den Datentabellen hinterlegten                                              |                |  |
|            | leer                                               | Schreibweisen.                                                                                                    |                |  |
|            | leer                                               |                                                                                                    |                |  |
|            | Eingabefelder                                      | Hier (blaue Felder) müssen Sie etwas eintragen, damit die Anwendung rechnen kann!                                             |                |  |
| Bitte beac | nten Sie die <mark>roten Dreiecke</mark> (wie in d | iesem Feld) in der oberen rechten Ecke. Dies sind Kommmentare zu den jeweiligen Feldern, die den Inhalt des Feldes genauer er | äutern sollen. |  |

Hinweis: Rotes Dreieck.

### Daten von Analysen oder Deklarationen eingeben

Daten Ernteprodukte

Daten Gemüse Arznei Gewürz

Daten Düngemittel Daten Biogasanlage

ge Daten Tierhaltung

Ing Daten Tiere Daten Futtermittel Saatgut

ut Daten Grobfutter DüV Grünland

### RheinlandPfalz

DIENSTLEISTUNGSZENTRUM LÄNDLICHER RAUM RHEINHESSEN-NAHE-HUNSRÜCK

#### Beispiel anhand von Wirtschaftsdüngern:

| Tabelle ist ungeschützt, um eigene Analysenwerte eintragen sowie um<br>Mindestanrechnungen und Verluste von vergleichbaren Düngern übernehmen zu können! |                                                                                                    |                                                                                                    |                                                                                                    |                                                                                                    |  |  |  |
|----------------------------------------------------------------------------------------------------|----------------------------------------------------------------------------------------------------|----------------------------------------------------------------------------------------------------|----------------------------------------------------------------------------------------------------|----------------------------------------------------------------------------------------------------|--|--|--|
|                                                                                                    | %                                                                                                    | bzw. kg/dt F                                                                                                    | M                                                                                                    | N-Aufbringungsverluste                                                                                                    |  |  |  |
| % TM                                                                                                    | N                                                                                                    | P <sub>2</sub> O <sub>5</sub>                                                                                                    | K <sub>2</sub> O                                                                                                    | III 70 VOITI Gesaint-IN                                                                                                    |  |  |  |
| 0                                                                                                    | 0                                                                                                    | 0                                                                                                    | 0                                                                                                    | 0                                                                                                    |  |  |  |
| 0                                                                                                    | 0                                                                                                    | 0                                                                                                    | 0                                                                                                    | 0                                                                                                    |  |  |  |
| 0                                                                                                    | 0                                                                                                    | 0                                                                                                    | 0                                                                                                    | 0                                                                                                    |  |  |  |
| 0                                                                                                    | 0                                                                                                    | 0                                                                                                    | 0                                                                                                    | 0                                                                                                    |  |  |  |
| 0                                                                                                    | 0                                                                                                    | 0                                                                                                    | 0                                                                                                    | 0                                                                                                    |  |  |  |
| 0                                                                                                    | 0,8                                                                                                    | 0,34                                                                                                    | 0,6                                                                                                    | 10                                                                                                    |  |  |  |
| 0                                                                                                    | 0,8                                                                                                    | 0,34                                                                                                    | 0,6                                                                                                    | 10                                                                                                    |  |  |  |
| 0                                                                                                    | 0,8                                                                                                    | 0,34                                                                                                    | 0,6                                                                                                    | 10                                                                                                    |  |  |  |
| 0                                                                                                    | 0,6                                                                                                    | 0,4                                                                                                    | 0,4                                                                                                    | 10                                                                                                    |  |  |  |
| 0                                                                                                    | 0,6                                                                                                    | 0,4                                                                                                    | 0,4                                                                                                    | 10                                                                                                    |  |  |  |
|                                                                                                    | eichbaren<br>% TM<br>0<br>0<br>0<br>0<br>0<br>0<br>0<br>0<br>0<br>0<br>0<br>0<br>0<br>0<br>0<br>0<br>0<br>0<br>0 | Weichbaren Düngern üb     % TM   N     % TM   N     0   0     0   0     0   0     0   0     0   0     0   0     0   0     0   0     0   0     0   0     0   0,8     0   0,8     0   0,8     0   0,6     0   0,6 | Weight in the second second | % TM   N   P2O5   K2O     0   0   0   0     0   0   0   0     0   0   0   0     0   0   0   0     0   0   0   0     0   0   0   0     0   0   0   0     0   0   0   0     0   0   0   0     0   0,8   0,34   0,6     0   0,8   0,34   0,6     0   0,6   0,4   0,4 |  |  |  |

Immer wenn betriebsindividuelle Nährstoffgehalte, aufgrund von Analysen oder Deklarationen vorliegen, oder Produkte nicht aufgeführt sind, werden diese in den jeweiligen Datenblättern eingetragen. Tragen Sie die Daten unter "eigene Angaben" mit den entsprechenden Werten ein.

Schema SSB

| offstrombilanzpflicht – Ja oder Nein?   führung Schema SSB   Betrieb Acker- und Futterbau   Dauerkulturen Gemüse   Arznei- und Gewürzpflanzen Saatgut |                                                                           |                                                                                               |                                                                                   |                                                                                     |                                           |  |                                                                           |                                                   |  |  | Rheinland Dfalz<br>Dienstleistungszentrum<br>Ländlicher Raum<br>Rheinhessen-Nahe-<br>HUNSRÜCK |  |  |  |
|----------------------------------------------------------------------------------------------------|---------------------------------------------------------------------------|-----------------------------------------------------------------------------------------------|-----------------------------------------------------------------------------------|-------------------------------------------------------------------------------------|-------------------------------------------|--|---------------------------------------------------------------------------|---------------------------------------------------|--|--|-----------------------------------------------------------------------------------------------|--|--|--|
| Name des<br>Betriebs<br>Ansc<br>Tele<br>E-N                                                                                                    | s Betriebes<br>sinhaber<br>chrift<br>efon<br>Mail                         |                                                                                               | Lanc<br>An den<br><u>vornam</u>                                                   | dwirtschaft von<br>Karl vom Land<br>Höfen 7, 54321<br>05432 987654<br>me.nachname@e | i Land<br>i<br>Landrod<br>i<br>dlr.rlp.de |  | Tragen Sie hier ihre                                                      |                                                   |  |  |                                                                                               |  |  |  |
| ha landwirts<br>genommene<br>Strauchbeere                                                                                                    | s <b>chaftlich genut</b><br>e Flächen, Zierpi<br>en u. Baumobst,<br>schne | Eingabe Lan<br>zte Fläche, jedo<br>flanzen, Christbä<br>nicht im Ertrag s<br>Ilwachs. Forstge | dwirtschaftlich<br>ch ohne: aus do<br>iume, Baum- u.<br>stehende Wein-/<br>shölze | e Nutzfläche<br>er Produktion<br>Rebschulen,<br>(Obstkulturen,                      | 100                                       |  | Betriebsangaben<br>und ihre<br>Flächengröße ein.                          |                                                   |  |  |                                                                                               |  |  |  |
| -                                                                                                    |                                                                           | Auswahl der Zu                                                                                | ufuhr von Wirts                                                                   | schaftsdünger                                                                       | n                                         |  |                                                                           |                                                   |  |  |                                                                                               |  |  |  |
| Betrieb mit eir                                                                                                    | iner Zufuhr von<br>Wirtsc                                                 | mehr als 750 kg<br>haftsdg. incl. G                                                           | GesN durch b<br>ärreste                                                           | etriebsfremde                                                                       | Ja                                        |  | Wählen Sie in der g                                                       | jelben                                            |  |  |                                                                                               |  |  |  |
| Eigene Biogas<br>funktionaler<br>Gärreste) steht                                                                                                    | sanlage, die mit<br>n Zusammenha<br>t, und die Wirtso                     | einem stoffstro<br>ng (Austausch Si<br>chaftsdünger vo<br>bezieht                             | ombilanzpflichti,<br>ubstrate, Wirtso<br>on diesem o. and                         | <b>gen Betrieb</b> im<br>:haftsdünger,<br>leren Betrieber                           | et                                        |  | aus, sofern Sie Wirtsch<br>mit mehr als 750 kg G<br>Betrieb aufweisen und | a und nein<br>aftsdünger<br>esN. im<br>′oder eine |  |  |                                                                                               |  |  |  |
|                                                                                                    |                                                                           | he des Bezugsi                                                                                | ahr (Kalender- d                                                                  | oder Wirtschat                                                                      | itsjahr)                                  |  | Biogasanlage bes                                                          | tzen.                                             |  |  |                                                                                               |  |  |  |
| -                                                                                                    | Einga                                                                     | se des secasoj                                                                                |                                                                                   | -                                                                                   |                                           |  |                                                                           |                                                   |  |  |                                                                                               |  |  |  |
| Düngejahr                                                                                                    | Einga                                                                     | von                                                                                           | lahr                                                                              | Тэл                                                                                 | DIS<br>Monat Jahr                         |  | · · · · · · · · · · · · · · · · · · ·                                     |                                                   |  |  |                                                                                               |  |  |  |
| Düngejahr                                                                                                    | Einga<br>Tag<br>1                                                         | von<br>Monat<br>1                                                                             | Jahr<br>2021                                                                      | Tag<br>31                                                                           | Monat Jahr<br>12 2021                     |  |                                                                           |                                                   |  |  |                                                                                               |  |  |  |
| Düngejahr                                                                                                    | Einga<br>Tag<br>1<br>erstellt von                                         | von<br>Monat<br>1                                                                             | Jahr<br>2021                                                                      | Tag<br>31<br>Karl v                                                                 | Monat Jahr<br>12 2021<br>om Land          |  | •                                                                         |                                                   |  |  |                                                                                               |  |  |  |

#### Stoffstrombilanzpflicht – Ja oder Nein? DIENSTLEISTUNGSZENTRUM LÄNDLICHER RAUM **RHEINHESSEN-NAHE-**Acker- und Futterbau Dauerkulturen Einführung Schema SSB Betrieb Gemüse Arznei- und Gewürzpflanzen Saatgut HUNSRÜCK Tragen Sie die Tiere in diese Tabelle ein, wenn Sie prüfen Wählen sie die Für den Bezugszeitraum von drei wollen, ob Sie eine Stoffstrombilanz erstellen müssen. entsprechenden Jahren muss das Kalender- oder Tierkategorien aus und geben Ermittlung Großvieheinheiten (Tab.werte gemäß DüV) Wirtschaftsjahr rückwirkend sie die Tieranzahl an. GV Tierkategorien Anzahl eingetragen werden. Aus fachlicher 200 leer 0 Sicht ist es empfehlenswert, dass 0 0 leer Kalenderjahr zu nutzen. 0 0 leer 0 0 leer 0 0 leer 0 0 leer bis von 0 0 leer Düngejahr Tag Monat Jahr Tag Monat Jahr 0 0 leer 2021 31 12 2021 1 1 0 0 leer erstellt von Karl vom Land 23.06.2022 0 0 Stand bzw. Ausdruck vom leer 0 0 leer 0 0 leer 0 0 leer leer 0 0 0 0 leer leer 0 0 0 leer 0 0 0 leer 0 0 leer 0 0 leer leer 0 0 0 Summe GV/ha 0,00

**Rheinland**Dfalz

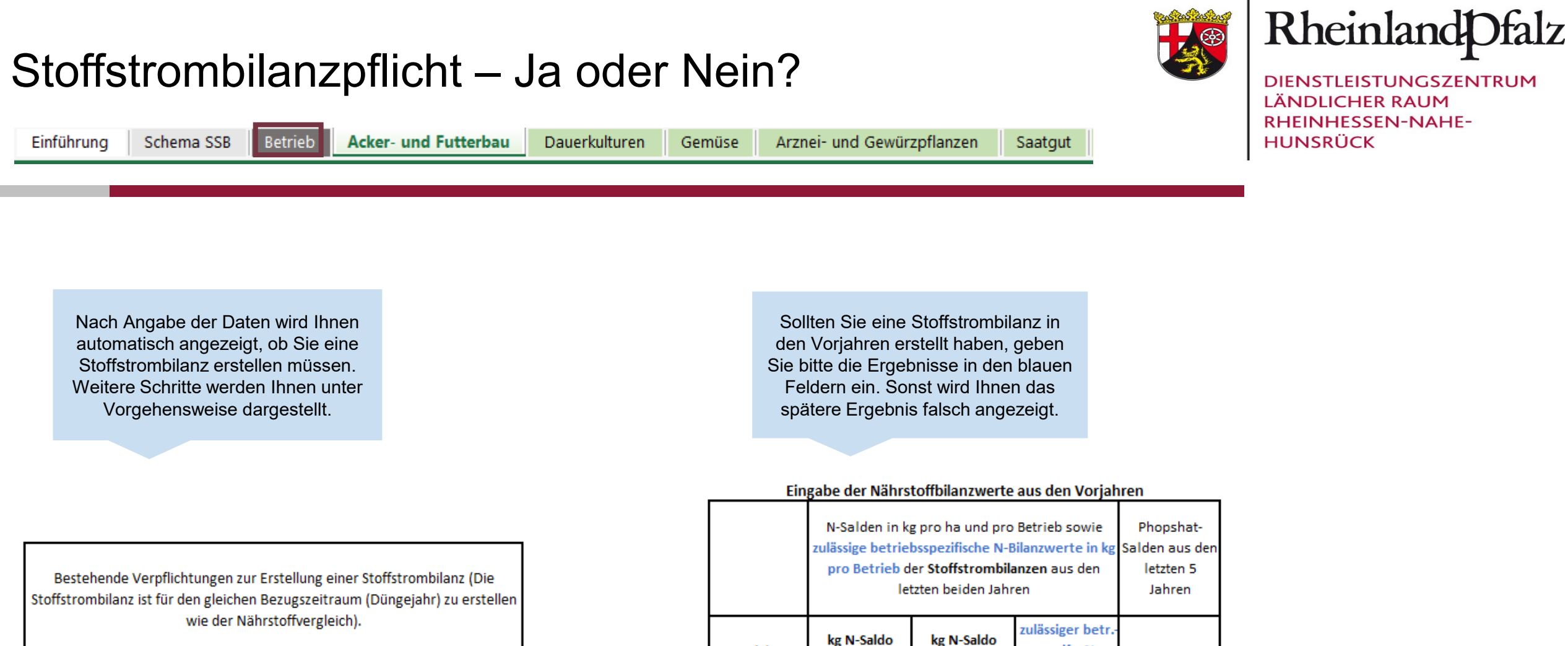

Vorjahre

1. Vorjahr 2. Vorjahr 3. Vorjahr 4. Vorjahr 5. Voriahr pro ha

spezif. N-

Bilanzwert

pro Betrieb

P<sub>2</sub>O<sub>5</sub>

Stoffstrombilanz (ab 2023)

Ist erforderlich

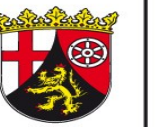

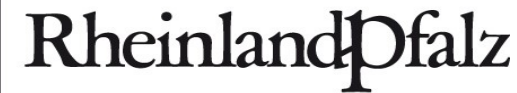

## Weiterführende Informationen

#### https://www.düngeberatung.rlp.de/Duengung/Ackerbau-und-Gruenland/Ackerbau-und-Gruenland

(DLR Webseite > Fachportal Düngung > Ackerbau und Grünland > Ackerbau und Grünland)

Wenn Sie Fragen oder Anregungen haben wenden Sie sich an:

Ann-Christin Alzer Abteilung Agrarwirtschaft - Gruppe Pflanzenbau DLR R-N-H Telefon: 0671 - 820 479 E-Mail: ann-christin.alzer@dlr.rlp.de